### **Introduction to Course**

This course is first (fundamental) course on database management system with MYSQL. The course discusses different topic of the databases. We will cover both the theoretical and practical aspects of databases. As a student to have a better understanding of the subject, it is very necessary that you concentrate on the concepts discussed in the course.

### What is a Data?

The collection of fact or figure in raw or unorganized form (such as alphabets, numbers, or symbols) that is called data. Data normally not clear or meaning full form.

### Difference between Data and Information.

Data is the collection of raw facts collected from any specific environment for a specific purpose. Data in itself does not show any thing about its environment, so to get desired types of results from the data we transform it into information by applying certain processing on it. Once we have processed data using different methods data is converted into meaning full from and that form of the data is called information.

#### Data Items.

A unit of data stored in a field. Unit of data contained in a record, describing a particular attribute (such as name, age, address) and requiring one or several bits, bytes, or words to represent an entity.

### **Fields**

The field is a data structure for a single piece of same type or categorically of data. The term "fields" refers to columns, or attribute or vertical categories of data, describing a particular attribute (such as name, age, address). In the phone book example, the four data categories of last name, first name, address and phone number are called "fields." A field is single type unit of data that is unique within each entry/row, but the overall data category is common to all entries. For instance, "address" is a field that is common to all named entries in the phone book. Following is an example of Fields or Columns or attributes Name.

| ID | Name | Age | Phone Number |
|----|------|-----|--------------|
|    |      |     |              |

### Record

The Collection of related data items that is called record. A record is, basically, a row that contains unique data in each of the fields. A record is a row of a horizontal grouping of fields. The content of those fields is unique to that row. In the phone book example, each last name begins a record/row which contains data in the name, address and phone number fields. A single entry in a table is called a Tuple or Record or Row. Following is an example of single record or tuple.

| Muhammad Masood | 34 | 0313-2148720 |  |
|-----------------|----|--------------|--|
|-----------------|----|--------------|--|

### Table

1

A table has a specified number of columns, but can have any number of rows. A table is composed of records and fields that hold data. Tables are also called datasheets. Each table holds data about a different, but related, subject. A table is a collection of data elements organized in terms of rows and columns. A table is also considered as a convenient representation of relations. But a table can have duplicate row of data while a true relation cannot have duplicate data. Table is the simplest form of data storage. Below is an example of a Phone book table.

|       | Attribute1 | Attribute2      | Attribu | te3 Attribute4 |
|-------|------------|-----------------|---------|----------------|
|       | Column1    | Column2         | Colum   | n3 Column4     |
|       | Field1     | Filed2          | Feild3  | Filed4         |
|       | ID         | Name            | Age     | Phone Number   |
| ROW < | 1          | Muhammad Masood | 34      | 0313-2148720   |
|       | 2          | Atif Khan       | 28      | 0300-2319195   |
|       | 3          | Muhammal Ali    | 20      | 0318-2324657   |
|       | 4          | Faria Khan      | 42      | 0312-3214654   |

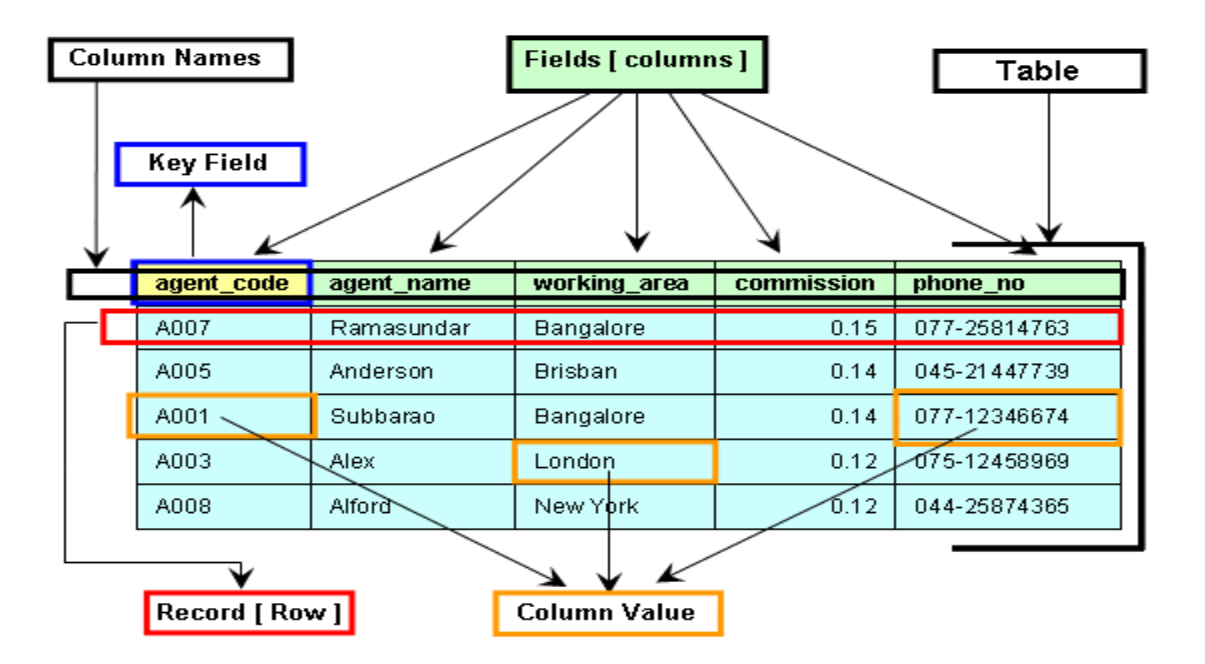

Following image are pictorial presentation of a table and different components of it:

### Database

A database is a collection related tables of information that is organized so that it can be easily accessed, managed and updated. A shared collection of logically related data, designed to meet the information needs of multiple users in an organization. The database is the collection of data about anything; the main thing is that the database stores the data.

You can probably think of many databases that you work with in everyday life. For example your Telephone book, other example of Student information of educational institution and company employee information and so on essentially, any information that can be organized into ordered sets of data, and then quickly retrieved, can be considered a database.

### **Database Application**

Database Application is a program or group of program with is used for performing certain operations on the data stored in the database. These operations may contain insertion of data into a database or extracting some data from the database based on a certain condition, updating data in the database, producing the data as output on any device such as screen, disk or printer. The term database is often erroneously referred to as a synonym for a "database management system (DBMS)".

# **Database Management System (DBMS)**

Database management system is Application software of collection of small programs to perform certain operation on data and how to manage to data. There are two basic operations performed by the DBMS are:

- 1) Management of data in the database.
- 2) Management of user associated with the database

Management of the data means to specify that how to data will be stored, structured and accessed in the database. Management of database users mean to manage the user in such a way they can perform any

desired operations on the database. DBMS also ensures that a user cannot perform any operation for which he is not allowed, and also an authorized user is not allowed to perform any action which is restricted to the user. In General DBMS is a collection of programs performing all necessary action associated to a database.

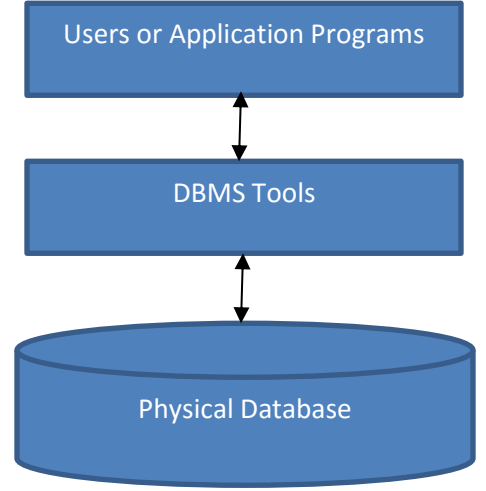

# **Database Management System Advantages (DBMS)**

The benefits of a database management system (DBMS) include its ability to handle huge volumes of data and multiple concurrent users. Unlike flat file systems, a DBMS maintains data integrity, consistency, security, and appreciable system performance.

### 1. Prevents Data Redundancy

In DBMS, all the data from the different applications are integrated into a single database, on which various checks for duplicity can be performed, and multiple copies can be logically converted into a single one. This allows for a great reduction in data redundancy, and prevents the wastage of memory. However, it must be noted that some applications may require data to be duplicated.

# 2. Allows Data Sharing

DBMS allows sharing of the same data among numerous applications and users. The data is stored centrally (typically within servers), and a software-based locking mechanism is put in place to prevent many users from viewing it at the same time. This feature makes it possible to share and fulfill the data requirements of a newly installed application without needing to again create new data specifically for it.

### 3. Maintains Data Consistency

When duplicate data exists at different memory locations, there are chances that an application might update one of them while the other one will continue to contain the previous values. This will cause an inconsistency in the information that is stored. In DBMS, data redundancy is greatly reduced, and so, in almost all cases, only a single copy of data exists in the database, which all the different applications and programs share. Therefore, any changes made to it are instantly available to all the programs accessing it, and as such, the consistency of data is maintained tired into it.

#### 4. Provides Data Security

The data in many of organizations is highly sensitive, and may even be confidential. Unauthorized access can compromise the entire functioning of the organization. This can be very effectively prevented in DBMS, where the database administrator (DBA) can block or grant access as required.

The DBA can implement a number of access procedures and authentication schemes to ensure that only the person(s) having enough privileges is granted access to critical data. Thus, a DBMS is capable of providing security to the data in an organization.

### 5. Maintains Data Integrity

Data integrity is said to exist when the data entered into a database is both, accurate and consistent. These systems provide centralized control over the access to data. This allows different checks to be put in place in order to verify the accuracy of the data being en

# 6. Automatic Backup and Restore

In a file-based computer system, the user has to create a backup of the data regularly to protect it from being damaged or lost in the event of system crash or failure. This can be a very time-consuming process, and is prone to human error. Most of the DBMS have a backup-and-recovery feature built within them that automatically backs-up all important data, and restores it when needed.

### 7. Data Independence

The separation of data structure from the application program used to access it is known as data independence. Typically, in a DBMS, the database and the application program are maintained separately from each other, with the DBMS acting as a mediator between them. This proves to be a big advantage, as one can easily change the database structure without affecting the application program.

# 8. Data Abstraction

Data abstraction results from data independence. It allows the DBMS to provide an abstract view of the data, without divulging the details of its physical storage or method of implementation.

### 9. Multiple Views of Data

A DBMS allows multiple accesses to the database by many users, each having a different perspective view of the data stored in it. All these views are subsets of the database, and contain virtual data derived from the database, which doesn't exist in physical form. Thus, many users can access the data, while still maintaining the consistency of the database.

### **10.** Ease of Application Development

Many data-related issues, like concurrent access, security, data integrity, etc., are taken care of by the DBMS. Therefore, when an application programmer develops a program, he/she can focus explicitly on the needs of the users. This makes the task of application development much easier.

Thus, database management systems bring about systematization in data storage, and also provide data security. Owing to their many advantages over traditional file-based data storage systems, they are widely used in many large and small organizations alike.

# **Database Management System Tools**

A database management system (DBMS) is computer software that enables users and applications to store, modify and analyze a database. Database management systems perform many of the same functions like creates new database files and contains interfaces that allow users to enter and manipulate data. One of the most important functions of a DBMS is the structuring and maintenance of the database file. In addition, a DBMS must ensure that data is stored correctly in a database's tables, regardless of the database format (flat-file, relational, hierarchical, or network). In the RDBMS ensures that the appropriate information is entered according to the relation-ship structure in the database tables. Today's database technology is

Copy Right http://www.sirmasood.com becoming increasingly complex, and supports previously unthinkable data volumes all driven by the demands of todays. There are many Database Management System tools are following.

- Oracle
- Microsoft SQL Server
- MySQL
- Microsoft Access
- SQLite
- FoxPro

#### **Background of MySQL**

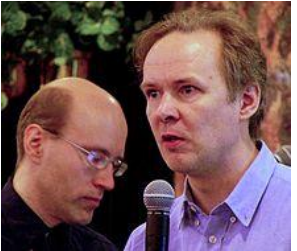

MySQL was created by a Swedish company, MySQL AB, founded by David Axmark, Allan Larsson and Michael "Monty" Widenius. Original development of MySQL by Widenius and Axmark began in 1994. The first version of MySQL appeared on 23 May 1995, which was bought by Sun Microsystems (now Oracle Corporation). In 2010, when Oracle acquired Sun, Widenius forked the open-source MySQL project to create MariaDB.

MySQL is free and open-source relational Database Management System software. MySQL is the most popular database. They make managing your databases administration, design, and creation so much easier. Using command line is fine for certain situations, but overall, using a GUI can save a lot of time and is much easier to work. As open source software, MySQL is alogical fit with Apache and PHP, both of which are also developed as open source software, but there are other reasons for MySQL's popularity: it is also fast and reliable, and it supports other programming languages besides PHP, including C, C++, and Java. MySQL is also fairly easy to use and install and is available on a number of different platforms. MySQL DBMS with so many available tools.

### PHPMyAdmin GUI Tool.

Initially released back in the 1998 phpMyAdmin was written in PHP in order to handle MySQL and MariaDB inside the web browser.

| phpMyAdmin                                                     | Constant.                                                                                                    |                                                                                                    |  |
|----------------------------------------------------------------|----------------------------------------------------------------------------------------------------|----------------------------------------------------------------------------------------------------|--|
|                                                                | 🕞 Databases 🚑 SQL 🦓 Status 🧼 Processes 🍨                                                                                                    | Privileges 🖶 Export 🔻 More                                                                                                    |  |
| Ω Los te le.) St<br>Gi geeklog                                 | General Settings MySQL                                                                                                    |                                                                                                    |  |
| information_schema<br>mysql<br>phpmyadmin<br>sakila<br>sakila2 | MySQL connection collation e : utf8_general_ci                                                                                                    | Server: Localhost via UNIX socket     Server version: 5.1.54-1ubuntu4     Protocol version: 10                                                                                      |  |
|                                                                | Appearance Settings                                                                                                    | User: root@localhost     MySQL charset: UTF-8 Unicode (utf8)                                                                                                    |  |
| C Teat                                                         | Congoing a Congoing a Congo | Web server<br>• Apacher 2:17 (Uburtu)<br>• MySQL client version: 5.1.54<br>• PHP extension: mysgli                                                                                  |  |
|                                                                |                                                                                                    | phpMyAdmin     Version information: 3.4.2, latest stable     version: 3.4.2     Documentation     Wiki     Official Homepage     Contribute     tist of changes     List of changes |  |
|                                                                |                                                                                                    | -                                                                                                    |  |

Today it is one of the most popular tools that manage MySQL database administration. It has enough functionality to create a website without technical knowledge of MYSQL. It's widely used to manage databases, tables, relations, users and much more.

### MySQL Workbench

MySQL Workbench is a visual tool for database architects and developer. It offers administration tools for server configuration, user administration and much more. MySQL Workbench is the official integrated environment for MySQL. It is developed by MySQL AB, and enables users to graphically administrator MySQL databases and visually design database structures.

| MySQL Workbench                                                                                                    |                               |                                          |                                                   |                                                                                                    |
|----------------------------------------------------------------------------------------------------|-------------------------------|------------------------------------------|---------------------------------------------------|----------------------------------------------------------------------------------------------------|
| Local instance MySQL80 ×                                                                                                    |                               |                                          |                                                   |                                                                                                    |
| File Edit View Query Databas                                                                                                    | e Server Tools Scripting Help |                                          |                                                   |                                                                                                    |
|                                                                                                    |                               |                                          |                                                   | Ø <b>–</b> – –                                                                                                    |
| Navigator                                                                                                    | Query 1 × SQL File 1*         |                                          | SQLAdditions                                      |                                                                                                    |
| MANAGEMENT                                                                                                    | 🗀 🖬   🗲 🞢 🕵 🔘   🔂   🤮         | ) 💿 🔞   Limit to 1000 rows 🔹   🌟   🛫 🔍 [ |                                                   | 9 🌴 Iump to                                                                                                    |
| Server Status Contentions Users and Privileges Status and System Variables Data Import/Restore INSTANCE Status / Shutdown Server Logs P Options File Administration Schemas | 1 ● show databases;           |                                          | Automa<br>disabled<br>manual<br>current<br>toggle | atic context help is<br>. Use the toolbar to<br>ly get help for the<br>caret position or to<br>e automatic help.<br>Snippets |
| Information                                                                                                    | Output                        |                                          |                                                   |                                                                                                    |
| No object selected                                                                                                    | Action Output                 | Message                                  |                                                   | Duration / Fetch                                                                                                    |
| Object Info Session                                                                                                    |                               |                                          |                                                   |                                                                                                    |

It is available on Windows, Linux, and MAC Operating system. It is recommended for anyone who wants to master Database administration. It saves SQL statements but it is more complex compared to Phpmyadmin. It is desktop application tool of MySQL DBMS.

#### **MySQL Command Line Client**

A command-line interface is a means of interacting with a computer program where the user issues commands to the program by typing in successive lines of text (command lines). MySQL sends each SQL statement that you issue to the server to be executed. There is also a set of commands that mysql itself interprets. For a list of these commands, type help or \h at the mysql> prompt:

Note that all text commands must be first on line and end with ';'

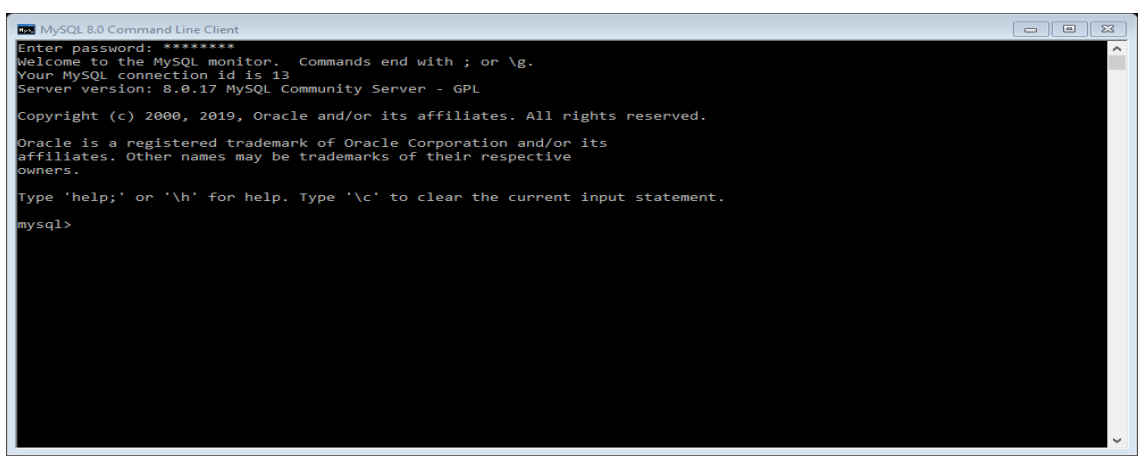

#### List of some MySQL commands:

- ? (\?) Synonym for `help'.
- clear (\c) Clear the current input statement.
- edit (\e) Edit command with \$EDITOR.
- exit (\q) Exit mysql. Same as quit.
- go (\g) Send command to mysql server.
- help (\h) Display this help.
- print (\p) Print current command.
- quit (\q) Quit mysql.
- status (\s) Get status information from the server.
- system (\!) Execute a system shell command.
- use (\u) use or select another database .

#### Installation or setup process of MySQL

- Type this URL *https://dev.mysql.com/downloads/windows/installer/8.0.html* on address bar of your browser. Click the download link, and select download (mysql-installer-community-8.0.17.0.msi) Package, then prompt you want Login Now or Sign Up for a free account? We select and click at *No thanks, just start my download*. Then save the *my-installer-community.msi* executable file on your download folder.
- 2. After the download completes, run the *mysql-installer-community-8.0.17.0.msi* application file on your computer then to begin the installation process. You will see the setup installer screen. If you have previous version of MYSQL installed on your computer, you may be prompted to Add, update or remove the component of MySQL. You click the checkbox of license agreement and click the next button.

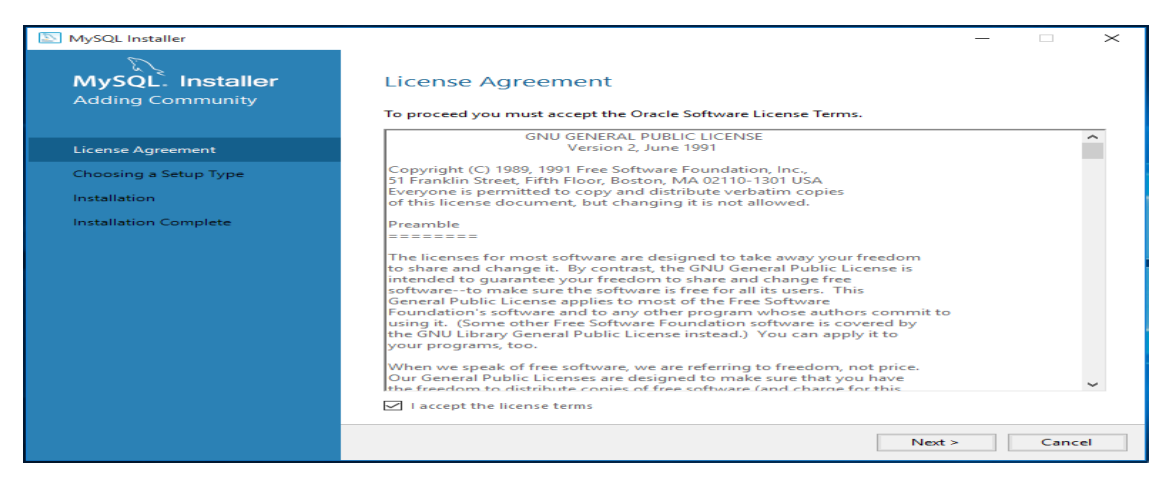

3. In this step we will see choosing a setup type, here many option like developer default, server only, client only full, and custom, we select developer default option and click next button.

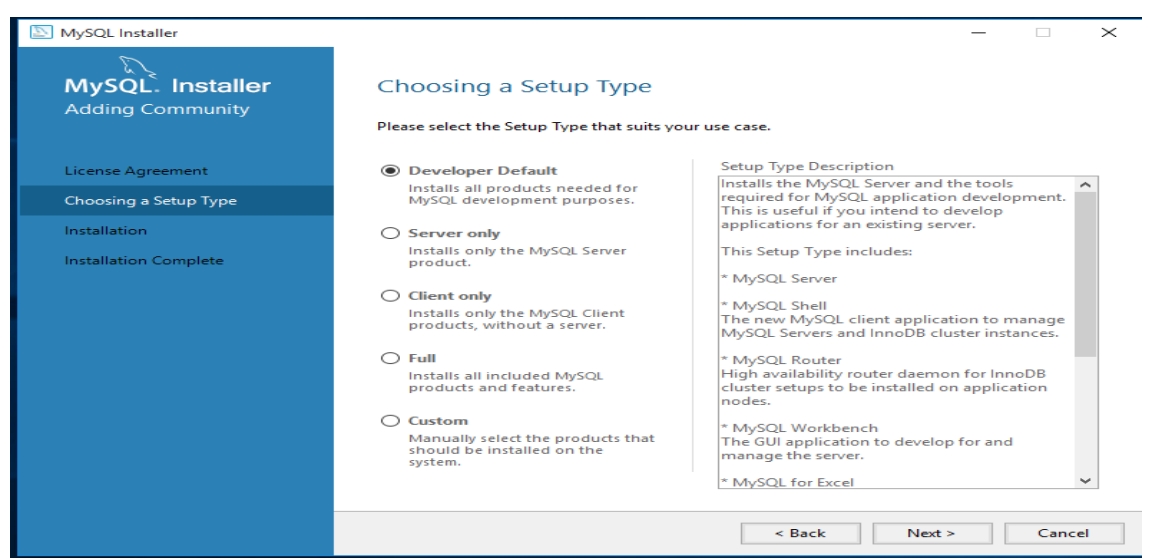

4. In this step we select the folder path name or drive. We select by default path and click next button.

| MySQL Installer                      | - · · ×                                                                                                    |
|--------------------------------------|----------------------------------------------------------------------------------------------------|
| MySQL. Installer<br>Adding Community | Path Conflicts<br>Some products has path conflicts                                                                                                    |
| License Agreement                    | Here are the list of the products that has path conflicts, please navigate between them and if is necessary change the path or paths below.               |
| Choosing a Setup Type                | MySQL Server 8.0.17 X64                                                                                                    |
| Path Conflicts                       |                                                                                                    |
| Check Requirements                   |                                                                                                    |
| Installation                         |                                                                                                    |
| Product Configuration                | 1 Warnings<br>You can use the same folder or change it to a new one, take in mind that the install process can<br>overwrite the folder if already exists. |
| Installation Complete                | Install Directory:                                                                                                    |
|                                      | C:\Program Files\MySQL\MySQL Server 8.0                                                                                                    |
|                                      | Data Directory:                                                                                                    |
|                                      | C:\ProgramData\MySQL\MySQL Server 8.0                                                                                                    |
|                                      | 1 The selected path already exists.                                                                                                    |
|                                      | < Back Next > Cancel                                                                                                    |

5. In this step we will see many application tools of MySQL to ready to install. We click execute button then start installation process.

| MySQL. Installer<br>Adding Community                                                                                           | Installation                                                                                                    |                                                                                                    |          |        |
|----------------------------------------------------------------------------------------------------|----------------------------------------------------------------------------------------------------|----------------------------------------------------------------------------------------------------|----------|--------|
| License Agreement<br>Choosing a Setup Type<br>Path Conflicts<br>Installation<br>Product Configuration<br>Installation Complete | Product<br>MySQL Server 8.0.17<br>MySQL Workbench 8.0.17<br>MySQL For Excel 1.3.8<br>MySQL South 8.0.17<br>MySQL Router 8.0.17<br>Connector/OBEC 8.0.17<br>Connector/J8.0.17<br>Connector/VET 8.0.17<br>MySQL Documentation 8.0.17<br>MySQL Documentation 8.0.17 | Status<br>Ready to Install<br>Ready to Install<br>Ready to Install<br>Ready to Install<br>Ready to Install<br>Ready to Install<br>Ready to Install<br>Ready to Install<br>Ready to Install<br>Ready to Install | Progress | Notes  |
|                                                                                                    | Click [Execute] to install the following package                                                                                                    | ges.                                                                                                    | Execute  | Cancel |

| MySQL. Installer<br>Adding Community | Installation                              |                  |          |       |
|--------------------------------------|-------------------------------------------|------------------|----------|-------|
|                                      | The following products will be installed. |                  |          |       |
|                                      | Product                                   | Status           | Progress | Notes |
| License Agreement                    | MySQL Server 8.0.17                       | Complete         |          |       |
| Choosing a Setup Type                | SQL Workbench 8.0.17                      | Complete         |          |       |
| Path Conflicts                       | SQL For Excel 1.3.8                       | Complete         |          |       |
| Path connets                         | MySQL Shell 8.0.17                        | Installing       | 43%      |       |
| Installation                         | MySQL Router 8.0.17                       | Ready to Install |          |       |
| Product Configuration                | Connector/ODBC 8.0.17                     | Ready to Install |          |       |
| Installation Complete                | Connector/C++ 8.0.17                      | Ready to Install |          |       |
| Installation complete                | Connector/J 8.0.17                        | Ready to Install |          |       |
|                                      | Connector/NET 8.0.17                      | Ready to Install |          |       |
|                                      | MySQL Documentation 8.0.17                | Ready to Install |          |       |
|                                      | Samples and Examples 8.0.17               | Ready to Install |          |       |
|                                      |                                           |                  |          |       |
|                                      | Show Details >                            |                  |          |       |

6. After completions of MySQL tools we will see tick in green color at every tool, if error or failed any one then we will see cross tick in red color. Now click the next button.

| MySQL Installer                      |                                                           |          | -        |       | $\times$ |
|--------------------------------------|-----------------------------------------------------------|----------|----------|-------|----------|
| MySQL. Installer<br>Adding Community | Installation<br>The following products will be installed. |          |          |       |          |
|                                      | Product                                                   | Status   | Progress | Notes |          |
| License Agreement                    | SQL Server 8.0.17                                         | Complete |          |       |          |
| Choosing a Setup Type                | 🐼 📐 MySQL Workbench 8.0.17                                | Complete |          |       |          |
| Path Conflicts                       | 🐼 📐 MySQL For Excel 1.3.8                                 | Complete |          |       |          |
|                                      | MySQL Shell 8.0.17                                        | Complete |          |       |          |
| Installation                         | MySQL Router 8.0.17                                       | Complete |          |       |          |
| Product Configuration                | Connector/ODBC 8.0.17                                     | Complete |          |       |          |
| Installation Complete                | Connector/C++ 8.0.17                                      | Complete |          |       |          |
|                                      | Connector/J 8.0.17                                        | Complete |          |       |          |
|                                      | Connector/NET 8.0.17                                      | Complete |          |       |          |
|                                      | MySQL Documentation 8.0.17                                | Complete |          |       |          |
|                                      | Samples and Examples 8.0.17                               | Complete |          |       |          |
|                                      |                                                           |          |          |       |          |
|                                      |                                                           |          |          |       |          |
|                                      | Show Details >                                            |          |          |       |          |
|                                      |                                                           | < Back   | Next >   | Canc  | el       |

7. Now in this step start product configuration, MySQL server, MySQL Router and sample and example we click next button.

| MySQL Installer                                         |                                                                                      | ×                                                                        |
|---------------------------------------------------------|--------------------------------------------------------------------------------------|--------------------------------------------------------------------------|
| MySQL. Installer<br>Adding Community                    | Product Configuration                                                                | ard for each of the following products.                                  |
| License Agreement                                       | You can cancel at any point if you wish to le<br>products.                           | eave this wizard without configuring all the                             |
| Choosing a Setup Type<br>Path Conflicts<br>Installation | Product<br>MySQL Server 8.0.17<br>MySQL Router 8.0.17<br>Samples and Examples 8.0.17 | Status<br>Ready to configure<br>Ready to configure<br>Ready to configure |
| Product Configuration                                   |                                                                                      |                                                                          |
| Installation Complete                                   | c                                                                                    | >                                                                        |
|                                                         |                                                                                      | Next > Cancel                                                            |

8. In this step we select by default standard MySQL server/ Classic MySQL Replications and click next button.

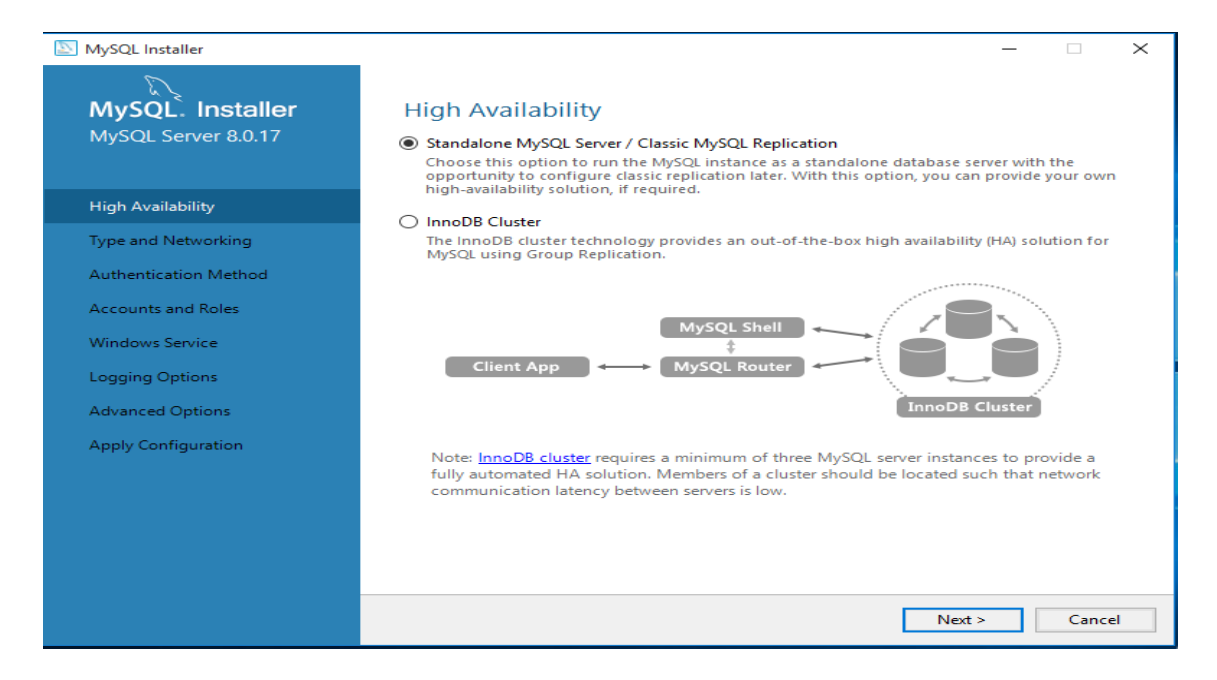

9. In this step we setup the type of Server, Networking and Connectivity TCP/IP and Port number we remain the by default setting and click next button

| MySQL Installer       |                                                                                                    |
|-----------------------|----------------------------------------------------------------------------------------------------|
| MySQL. Installer      | Type and Networking                                                                                                    |
| MySQL Server 8.0.17   | Server Configuration Type                                                                                                    |
|                       | Choose the correct server configuration type for this MySQL Server installation. This setting wil<br>define how much system resources are assigned to the MySQL Server instance. |
| High Availability     | Config Type: Development Computer ~                                                                                                    |
| Type and Networking   | Connectivity                                                                                                    |
| Authentication Method | Use the following controls to select how you would like to connect to this server.                                                                                               |
| Accounts and Roles    | ✓ Open Windows Firewall ports for network access                                                                                                    |
| Windows Service       | Named Pipe Pipe Name: MYSQL                                                                                                    |
| Apply Configuration   | Shared Memory Memory Name: MYSQL                                                                                                    |
|                       | Advanced Configuration                                                                                                    |
|                       | Select the check box below to get additional configuration pages where you can set advanced<br>and logging options for this server instance.                                     |
|                       | Show Advanced and Logging Options                                                                                                    |
|                       |                                                                                                    |
|                       |                                                                                                    |
|                       |                                                                                                    |
|                       |                                                                                                    |
|                       |                                                                                                    |

# Introduction To DBMS and MySQL

10. In this step start Authentication Method, here two option one is use strong password Encryption got Authentication (Recommended) and second option Use legacy Authentication Method, we select by default to first option and click next button.

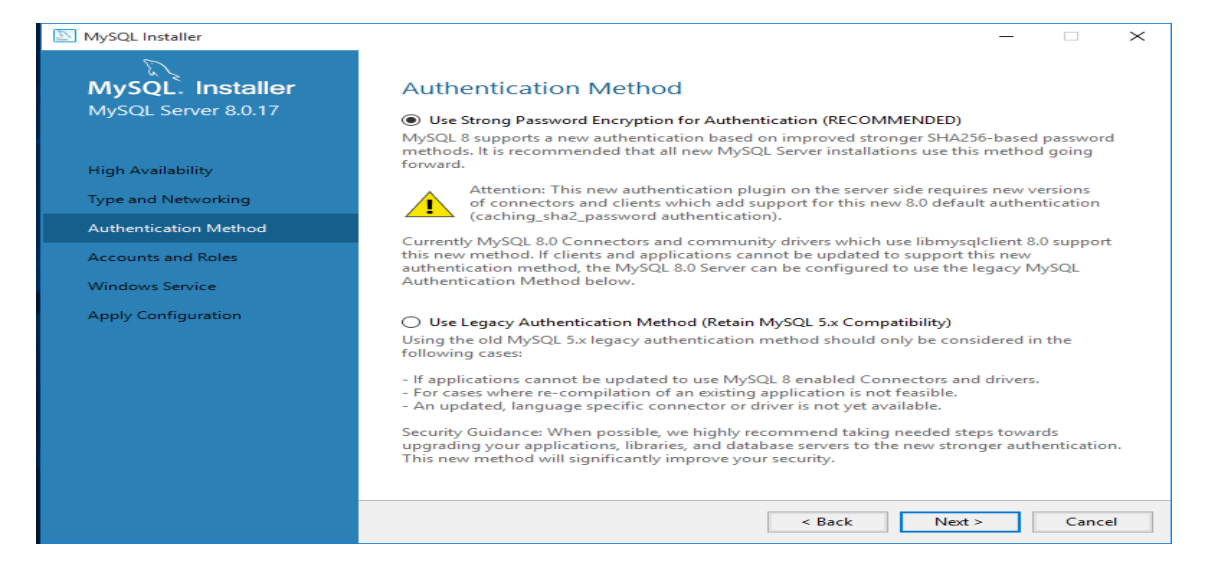

11. In this step we will keep the password of MySQL root user and if we want to add new user then click add user button. After this setting then click next button.

| MySQL Installer                                                   | >                                                                                                    | × |
|-------------------------------------------------------------------|----------------------------------------------------------------------------------------------------|---|
| MySQL. Installer<br>MySQL Server 8.0.17                           | Accounts and Roles<br>Root Account Password<br>Enter the password for the root account. Please remember to store this password in a secure<br>place.  |   |
| High Availability<br>Type and Networking<br>Authentication Method | MySQL Root Password:     ••••••       Repeat Password:     ••••••       Password strength:     Weak                                                   |   |
| Accounts and Roles                                                |                                                                                                    |   |
| Windows Service<br>Apply Configuration                            | MySQL User Accounts<br>Create MySQL user accounts for your users and applications. Assign a role to the user that<br>consists of a set of nivielanes. |   |
|                                                                   | MySQL User Name Host User Role Add User<br>Edit User<br>Delete                                                                                        |   |
|                                                                   | < Back Next > Cancel                                                                                                    |   |

12. In this step we select Configure MySQL Server as a window service and run window service at standard System *root* account and we can choose custom account after the setting we click next button.

| invysce instance                         |                                                                                                    |
|------------------------------------------|----------------------------------------------------------------------------------------------------|
| MySQL. Installer<br>MySQL Server 8.0.17  | Windows Service<br>☑ Configure MySQL Server as a Windows Service                                                                                                    |
| High Availability<br>Type and Networking | Windows Service Details           Please specify a Windows Service name to be used for this MySQL Server instance.           A unique name is required for each instance.           Windows Service Name:           MySQL Comparison |
| Authentication Method                    | Start the MySQL Server at System Startup                                                                                                    |
| Accounts and Roles                       |                                                                                                    |
| Windows Service                          | Run Windows Service as<br>The MySQL Server needs to run under a given user account. Based on the security                                                                                                    |
| Apply Configuration                      | Requirements of your system you need to pick one of the options below.     Standard System Account     Recommended for most scenarios.     Oustom User     An existing user account can be selected for advanced scenarios.          |
|                                          | < Back Next > Cancel                                                                                                    |

13. Apply the Configuration wizard, here click execute button for apply configurations setting.

| MySQL Installer                                                                                            |                                                                                                    | _    |      | $\times$ |
|----------------------------------------------------------------------------------------------------|----------------------------------------------------------------------------------------------------|------|------|----------|
| MySQL. Installer<br>MySQL Server 8.0.17                                                                    | Apply Configuration<br>Click [Execute] to apply the changes<br>Configuration Steps Log                                                                                                    |      |      |          |
| High Availability<br>Type and Networking<br>Authentication Method<br>Accounts and Roles<br>Windows Service | <ul> <li>Writing configuration file</li> <li>Updating Windows Firewall rules</li> <li>Adjusting Windows service</li> <li>Initializing database (may take a long time)</li> <li>Starting the server</li> <li>Applying security settings</li> <li>Updating the Start menu link</li> </ul> |      |      |          |
| Apply Configuration                                                                                        | < Back Exec                                                                                                    | cute | Canc | el       |

14. Complete the applying configuration setting wizard. And click finish button.

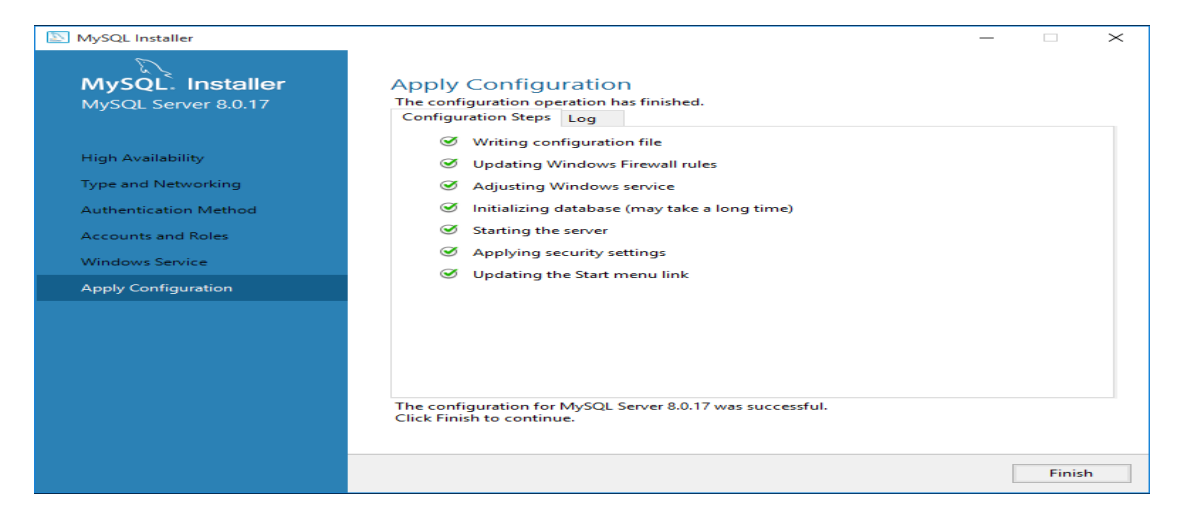

15. In the next step MySQL Router configuration setting finish and click finish button

| S MySQL Installer          | - 🗆 ×                                                                                                    |  |  |  |  |  |
|----------------------------|----------------------------------------------------------------------------------------------------|--|--|--|--|--|
| MySQL. Installer           | MySQL Router Configuration                                                                                                    |  |  |  |  |  |
| MySQL Router 8.0.17        | Bootstrap MySQL Router for use with InnoDB cluster<br>This wizard can bootstrap MySQL Router to direct traffic between MySQL applications and a<br>MySQL innoDB cluster, Applications that connect to the router will be automatically directed to                              |  |  |  |  |  |
|                            |                                                                                                    |  |  |  |  |  |
| MySQL Router Configuration | an available readywrite or read-only member of the cluster.<br>The boostrapping process requires a connection to the InnoDB cluster. In order to register the<br>MVSQL Router for monitoring, use the current Read/Write instance of the cluster.                               |  |  |  |  |  |
|                            | Hostname:                                                                                                    |  |  |  |  |  |
|                            | Port: 3310                                                                                                    |  |  |  |  |  |
|                            | Management User: root                                                                                                    |  |  |  |  |  |
|                            | Password: Test Connection                                                                                                    |  |  |  |  |  |
|                            | MySQL Router requires specification of a base port (between 80 and 65532). The first port is used<br>for classic read/write connections. The other ports are computed sequentially after the first port.<br>If any port is indicated to be in use, please change the base port. |  |  |  |  |  |
|                            | Classic MySQL protocol connections to InnoDB cluster:                                                                                                    |  |  |  |  |  |
|                            | Read/Write: 6446                                                                                                    |  |  |  |  |  |
|                            | Read Only: 6447                                                                                                    |  |  |  |  |  |
|                            | MySQL X protocol connections to InnoDB cluster:                                                                                                    |  |  |  |  |  |
|                            | Read/Write: 6448                                                                                                    |  |  |  |  |  |
|                            | Read Only: 6449                                                                                                    |  |  |  |  |  |
|                            | Finish Cancel                                                                                                    |  |  |  |  |  |

16. In the next step, applying the configuration setting has been finish, now click finish button.

| MySQL Installer                          |                                                                                                    | - |        | $\times$ |
|------------------------------------------|----------------------------------------------------------------------------------------------------|---|--------|----------|
| MySQL. Installer<br>Samples and Examples | Apply Configuration<br>The configuration operation has finished.<br>Configuration Steps Log                        |   |        |          |
| Connect To Server                        | <ul> <li>Checking if there are any features installed that need configuration.</li> <li>Running Scripts</li> </ul> |   |        |          |
| Apply Configuration                      |                                                                                                    |   |        |          |
|                                          |                                                                                                    |   |        |          |
|                                          |                                                                                                    |   |        |          |
|                                          |                                                                                                    |   |        |          |
|                                          |                                                                                                    |   |        |          |
|                                          |                                                                                                    |   |        |          |
|                                          |                                                                                                    |   |        |          |
|                                          | The configuration for Samples and Examples 8.0.17 was successful.<br>Click Finish to continue.                     |   |        | _        |
|                                          |                                                                                                    |   | Finish |          |

17. Now start Connect the MySQL server wizard, in this step here enter the root password and check connect to the server and click next button.

| MySQL Installer                          |                                                                                     |                          |                            | _                            | $\sim$ |
|------------------------------------------|-------------------------------------------------------------------------------------|--------------------------|----------------------------|------------------------------|--------|
| MySQL. Installer<br>Samples and Examples | Connect To Serve                                                                    | r                        |                            |                              |        |
|                                          | Select the MySQL server instances from the list to receive sample schemas and data. |                          |                            |                              |        |
| Connect To Server                        | Show MySQL Server instances that may be running in read-only mode                   |                          |                            |                              |        |
| Apply Configuration                      | Server<br>MySQL Server 8.0.17                                                       | Port Arch.<br>3306 X64   | Type<br>Stand-alone Server | Status<br>Connection succeed | ed.    |
|                                          |                                                                                     |                          |                            |                              |        |
|                                          | Provide the credentials that<br>Click "Check" to ensure the                         | should be use<br>y work. | ed (requires root privile  | eges).                       |        |
|                                          | User name: root                                                                     |                          | Credentials prov           | vided in Server configu      | ration |
|                                          | Password:                                                                           |                          |                            |                              |        |
|                                          | Check                                                                               | ~                        |                            |                              |        |
|                                          |                                                                                     |                          |                            |                              |        |
|                                          |                                                                                     |                          |                            | Next >                       | Cancel |

18. In the this step we will see the installation complete wizard show and now start MySQL workbench and MySQL shell services start now and click finish button

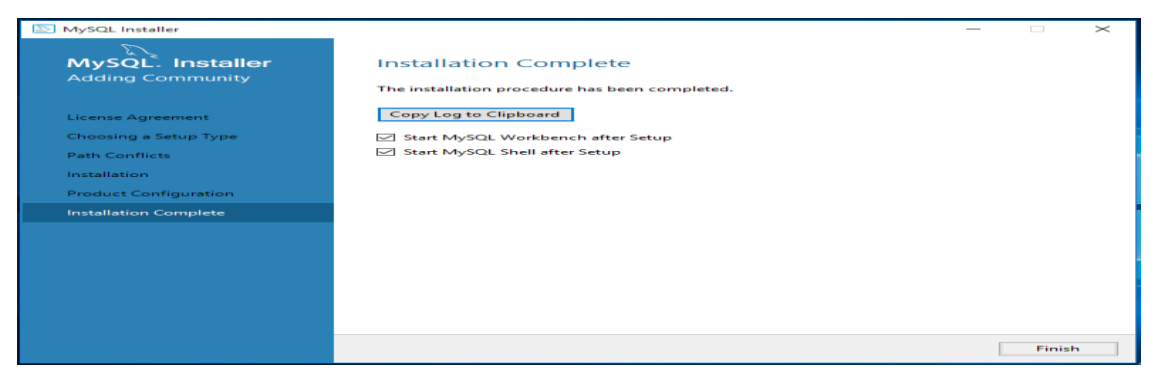

| MySQL Workbench                                 |                                                                                                    |                                                                                                    | -                                                                                                    |   | × |
|-------------------------------------------------|----------------------------------------------------------------------------------------------------|----------------------------------------------------------------------------------------------------|----------------------------------------------------------------------------------------------------|---|---|
| *                                               |                                                                                                    |                                                                                                    |                                                                                                    |   |   |
| File Edit View Database Tools                   | Scripting Help                                                                                                    |                                                                                                    |                                                                                                    |   |   |
|                                                 | Velcome to                                                                                                    | MySQL                                                                                                    | Workbench                                                                                                    | ו | × |
|                                                 | MySQL Workbench is the official g<br>create and browse your databa:<br>design and run SQL queries to work<br>datal | raphical user interface (GUI) too<br>e schemas, work with database<br>with stored data. You can also<br>pase vendors to your MySQL da | ol for MySQL. It allows you to design,<br>e objects and insert data as well as<br>migrate schemas and data from other<br>tabase. |   |   |
|                                                 | Browse Documentation >                                                                                             | Read the Blog >                                                                                                    | Discuss on the Forums >                                                                                                    |   |   |
| MySQL Con                                       | nections 🕀 🕲                                                                                                    |                                                                                                    | ٩                                                                                                    |   |   |
| Local instance<br>troot<br>trial localhost:3306 | MySQL8U                                                                                                    |                                                                                                    |                                                                                                    |   |   |

19. Now we will see welcome to MySQL workbench screen and now we can start MySQL 8.0 Command Line Client tools. And ready to work on MySQL database management System DBMS tools.

After the complete MySQL database Management system (DBMS) tool now we can start working on MySQL server, MySQL Workbench, MySQL shell and MySQL Command Client tools. We can learn SQL command on the command line system; therefore we start MySQL 8.0 Command Line Client tools. here we give the root password than will see following the screen with **mysql**> prompt where we apply the SQL commands.

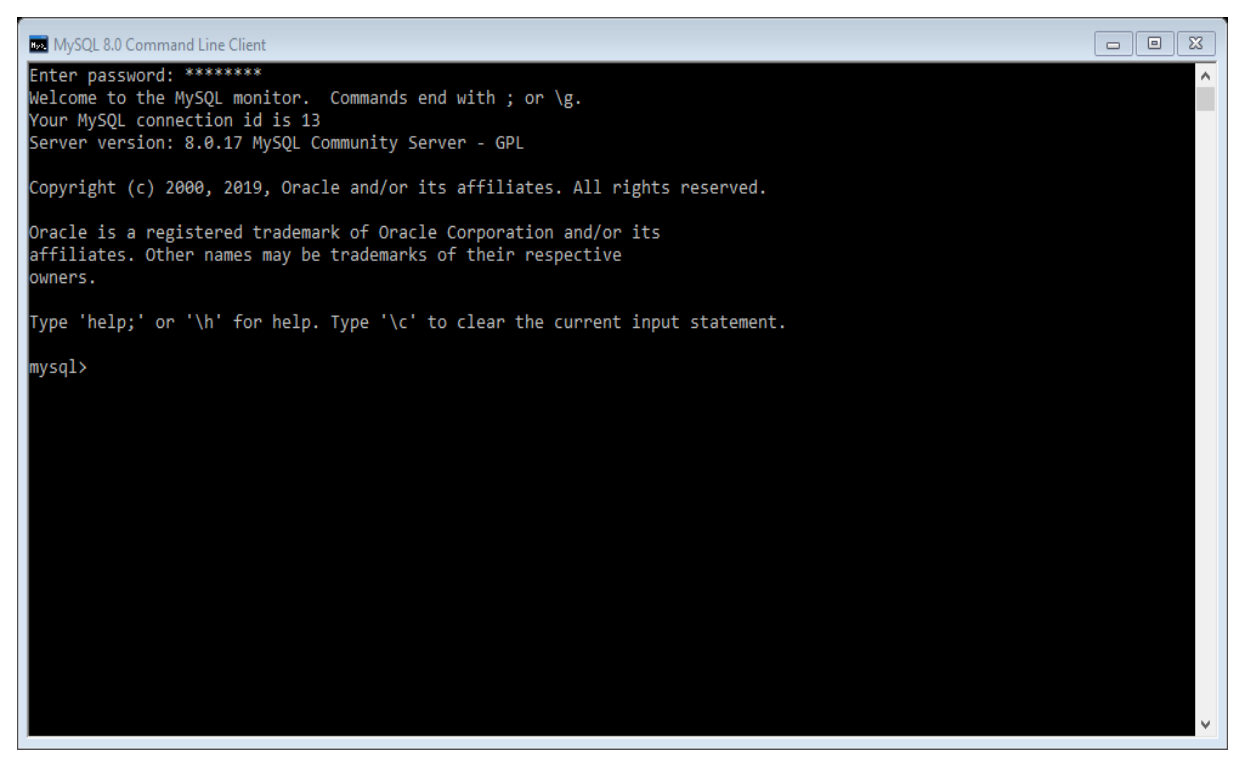

#### Exercise

#### **Theory Question**

- 1) What is database?
- 2) What is Difference between the data and information.
- 3) Write Role or advantages of Database management system.
- 4) Write list of Database Management System (DBMS) tools.
- 5) Describe the data items, fields, record and table.

#### **Practical Question**

1) Write steps installation and configuration of MySQL.

#### **Objective and MCQ's**

1) Collection of related tables and its information that is called \_\_\_\_\_\_.

- a) Records
- b) Data
- c) Information
- d) Database
- 2) How to manage the data and information this is called \_\_\_\_\_\_.
  - a) Database management System (DBMS)
  - b) Information System
  - c) Internet information
  - d) Database file system.
- 3) Original development of MySQL by \_\_\_\_\_
  - a) Bill gates
  - b) Widenius and Axmark.
  - c) Mark Zuckerberg.
  - d) Rasmus Lerdorf.
- 4) Reduce of Duplication of records that is called
  - a) Data Redundancy
  - b) Data security
  - c) Data sharing
  - d) Data management.
- 5) Which command is use to exit from the mysql command prompt
  - a) Exit
  - b) Break
  - c) Quit
  - d) End